## NeighborWorks Training Institute (NTI)

# VISUAL STEP-BY-STEP CERTIFICATE & COURSE EVALUATION GUIDE

Designed to help you print your certificate quickly and seamlessly

#### STEP 1: EVENT LOGIN:

- This link will return you to the event site. The login username is the email you registered with, and your password is what you input when creating your account.
- If assistance is needed, contact NeighborWorks Training Customer Response at <a href="mailto:nti@nw.org">nti@nw.org</a> or 1-800-438-5547.

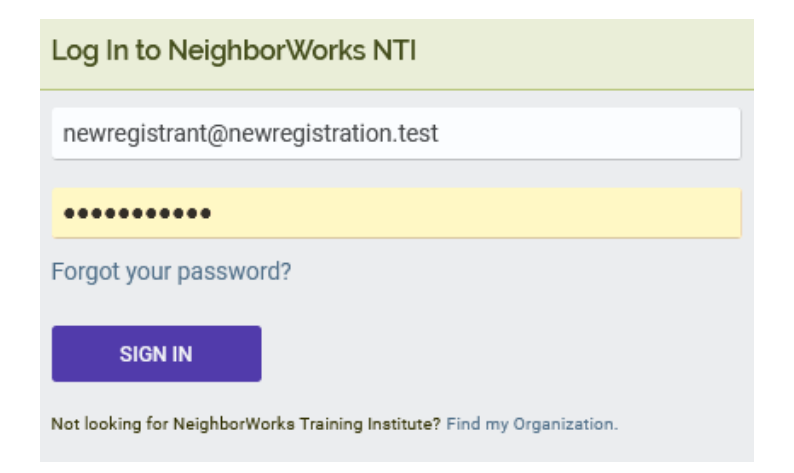

### **STEP 2: CONFERENCE HALL/YOUR NTI SCHEDULE**

• Click this to gain access to your MY COURSES | YOUR NTI SCHEDULE page.

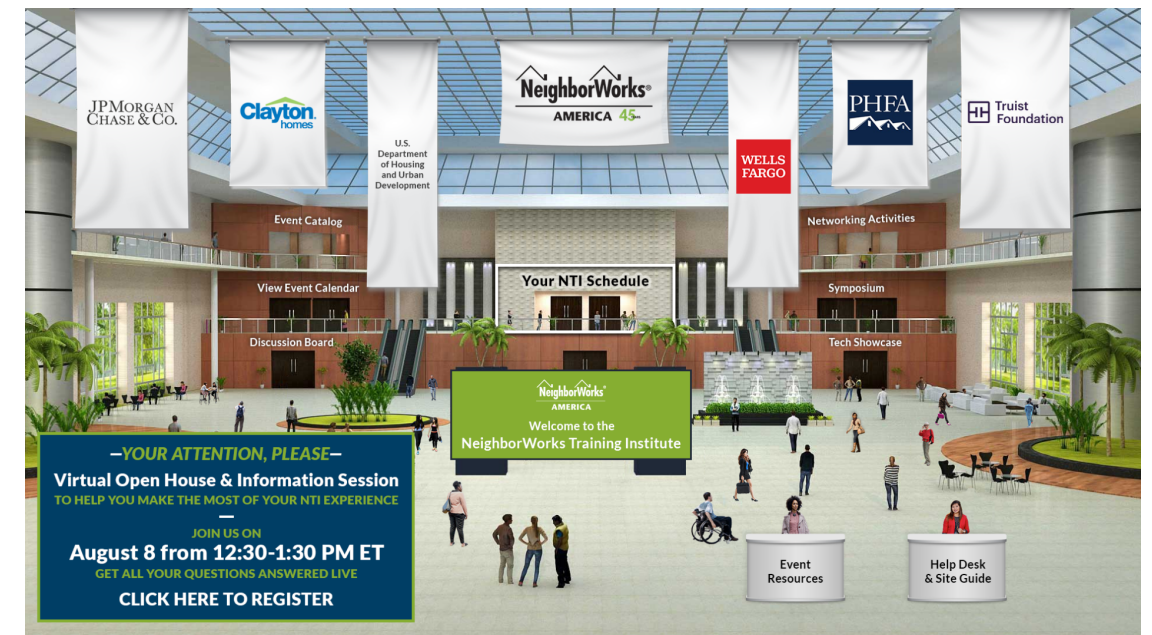

#### **STEP 2: MY COURSES/YOUR NTI SCHEDULE**

• On this page, you will click on **YOUR NTI SCHEDULE (the bright yellow box)**. Once opened, scroll down the page to view your **Course Itinerary**.

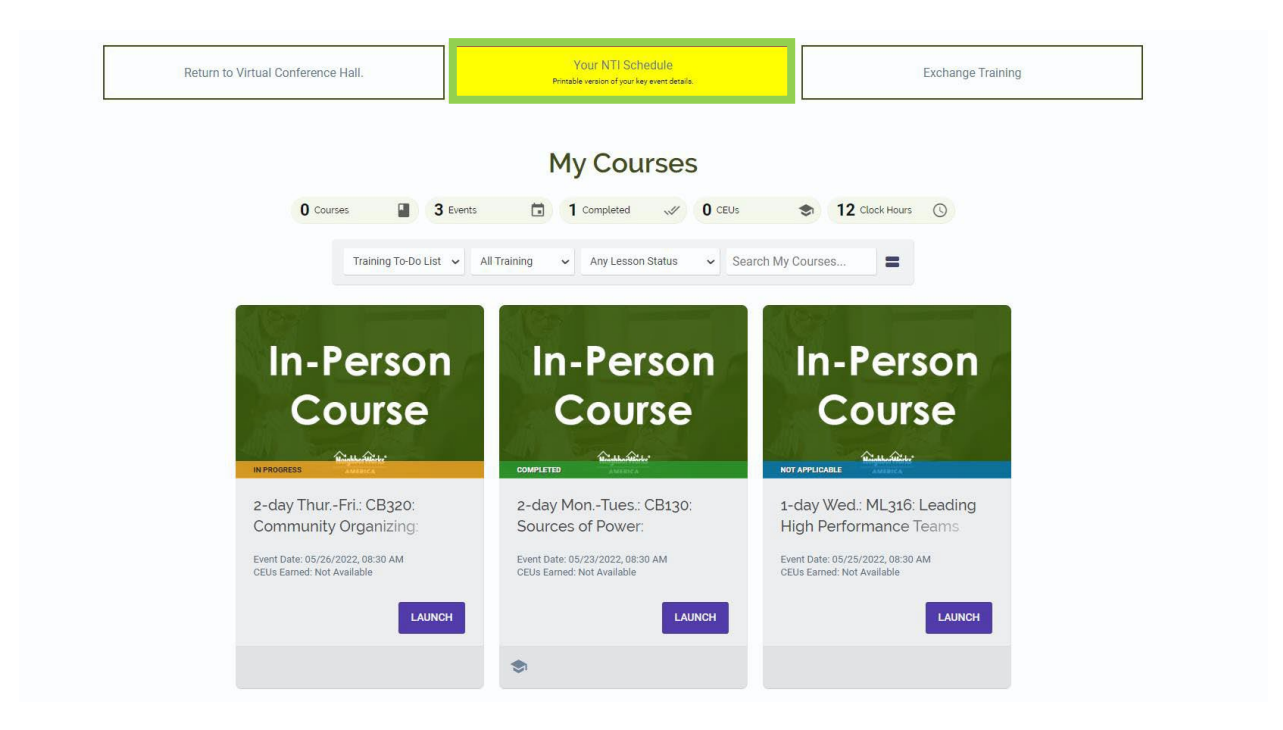

• Once on this page, you see the course(s) you have taken. Once you have completed the course(s)

with 100% attendance, you will click on the to gain access to printing your **Certificate of Completion**. After printing your certificate, please be sure to complete the **Post Course Evaluation** by clicking on the links provided with each course. Your feedback is valued! *You will have access to both the certificates and evaluations typically for no more than two weeks after the last course day.* 

| Itinerary                                                                     |                                                                                     |                                                        |                                                  |                                                                              |
|-------------------------------------------------------------------------------|-------------------------------------------------------------------------------------|--------------------------------------------------------|--------------------------------------------------|------------------------------------------------------------------------------|
| Session                                                                       | Participant Comments                                                                | Date                                                   |                                                  | Location                                                                     |
| 2-day MonTues.: CB130: Sources of Power:<br>Understanding Community Leadershi | POST COURSE EVALUATION LINK:<br>https://survey.alchemer.com/s3/6849960/23ab51f32d33 | May 23rd 8<br>am, 1pm - 4<br>May 24th 8<br>am, 1pm - 4 | 8:30 - 11:30<br>4pm<br>8:30 - 11:30<br>4pm       | Meeting Room 405, Level 2, Los Angeles<br>Convention Center (Concourse Hall) |
| 1-day Wed.: ML316: Leading High Performance<br>Teams                          | POST COURSE EVALUATION LINK:<br>https://survey.alchemer.com/s3/6849960/23ab51f32d33 | May 25th 8<br>am, 1pm - 4                              | 3:30 - 11:30<br>4pm                              | Meeting Room 504, Level 2, Los Angeles<br>Convention Center (West Hall)      |
| 2-day ThurFri.: CB320: Community Organizing:<br>Values and Conflicts          | POST COURSE EVALUATION LINK:<br>https://survey.alchemer.com/s3/6849960/23ab51f32d33 | May 26th 8<br>am, 1pm - 4<br>May 27th 8<br>am, 1pm - 2 | 8:30 - 11:45<br>4:30pm<br>8:30 - 11:45<br>2:30pm | Meeting Room 410, Level 2, Los Angeles<br>Convention Center (Concourse Hall) |